# 价格创新高新低选股选股 APP 使用说明

| 1 | 运行平台   | 东海智能交易平台(Tradestation) |
|---|--------|------------------------|
| 2 | 版本     | 1.01                   |
| 3 | 创建时间   | 2018.10                |
| 4 | 最新更新日期 | 2018.11.18             |
| 5 | 作者     |                        |
| 6 | 联系方式   |                        |

#### 风险提示:

投资者需自行承担使用本策略进行投资产生的各种风险,我司对于本策略 可能产生的收益或造成的损失不作任何承诺。投资者在使用之前请认真阅读使 用说明,先在模拟环境下熟练使用本策略,熟悉策略的优缺点。在正式运用于 实盘操作前,建议先用小资金试用。

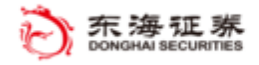

## 目 录

| <i>,</i> | 功能介绍 | 3 |
|----------|------|---|
| <u> </u> | 使用方法 | 4 |

### 一、功能介绍

策略功能:该 APP 主要用来选择具有价格创近期高点或低点特征的股票。通过输入考察时间段,可以选出待选股里的创新高或创新低的股票。选出的股票可以导入到雷达屏。

#### 参数设置:

设置价格最近考察天数,和创新高或新低的时间段天数,比如 3 天创最近 50 天新高或新低的价格;选择股票来源,可以是从"选择板块分类"中选择,也可以是"从文件导入"。"从文件导入"时,文件格式要求由一列股票代码构成的 txt 文件。

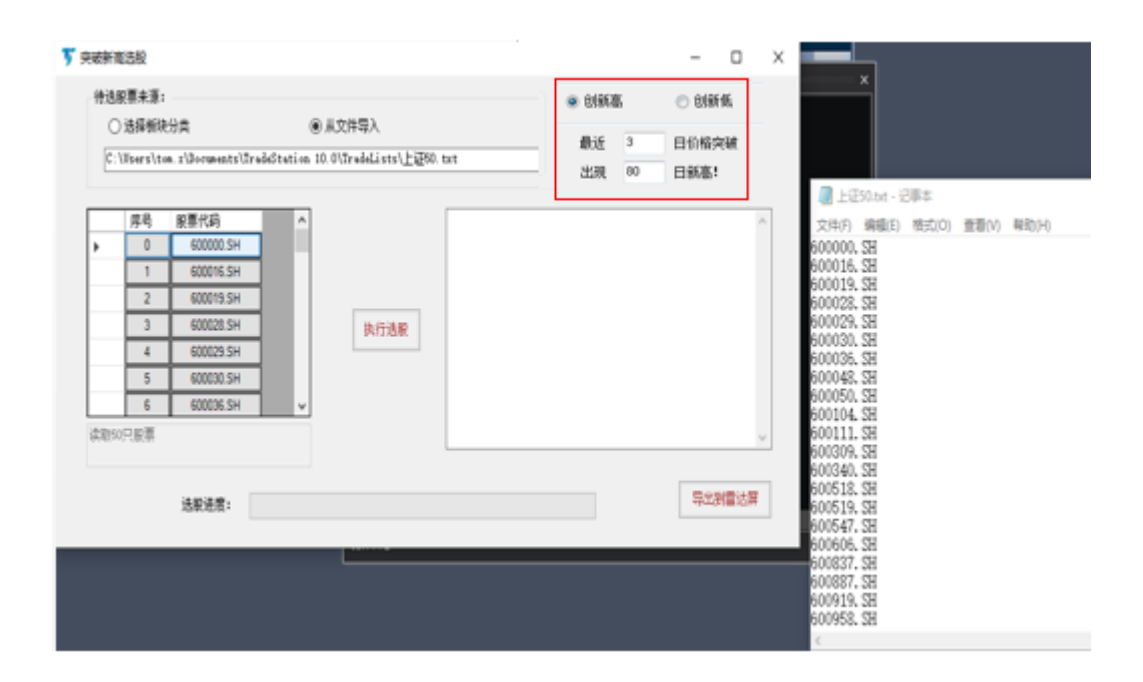

◉ 创新高

○ 创新低

## 二、使用方法

- 1、在"应用程序"中直接点开该"@DH-价格创新高创新低选股" app,或者在 "应用程序"中"交易 app 程序商店更新"中启用"@DH-价格创新高创新低选股"。
- 从"待选股票来源"中选择股票组合列表,用于选股,待选股票数量越多, 选股时数据加载时间越长。

| 3、 | 选择"创新高"或"创新低",填写设置天数。例如,     | 最近<br>出现 | 3 日价格突破   80 日新高! |
|----|------------------------------|----------|-------------------|
|    | 表明要选择最近 3 个交易日内价格创 80 日新高的股票 | 0        |                   |

- 4、 点击"执行选股"按钮。选股进度条显示完成比例。
- 5、点击"导出到雷达屏"按钮。弹出运行宏确认窗口,点击"是"按钮进行确认,可能有多个弹出确认框。确认后股票将成功导入到雷达屏中。

| TradeStation 宏命令确认 |                                                         |      |      |  |  |
|--------------------|---------------------------------------------------------|------|------|--|--|
|                    | @zcy选服 TradingApp正在尝试运行宏命令:<br>.nc<br>是否运行该宏命令 <b>?</b> |      |      |  |  |
| 2 个其他<br>宏命令于      | 宏命令在排队<br>- 26 seconds 前发出                              | 是(Y) | 不(N) |  |  |